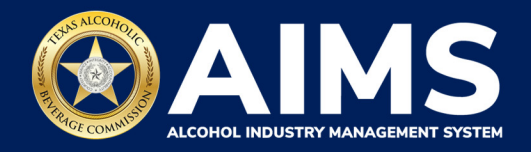

## Submit an Excise Tax Report by File Upload: Wholesaler's Permit (W) and General Class B Wholesaler's Permit (X)

This guide provides the steps to submit an excise tax report by businesses that hold the Wholesaler's (W) and General Class B Wholesaler's (X) permits.

W and X permits should submit **Schedule 2**, which reports incoming alcohol (i.e., product received) and exemptions, such as alcohol exported out of the state or destructions.

You must file your report between the 1st and 15th of the month, covering activity in the previous month.

- 1. Log in to AIMS:
  - Enter tabc.texas.gov/aims-login in Google Chrome or Microsoft Edge on your device.
  - Click AIMS LOGIN when you're on the AIMS landing page.
  - Enter Username and Password. Click the Login button.

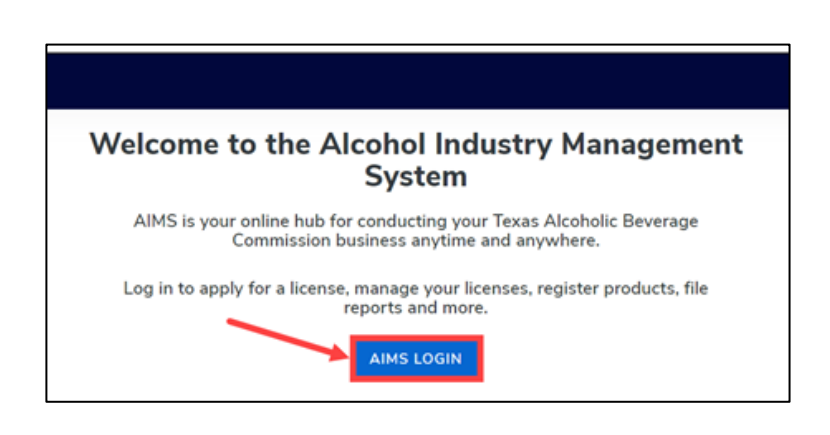

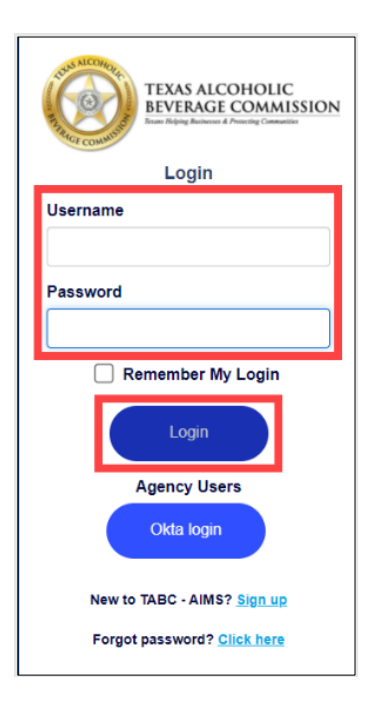

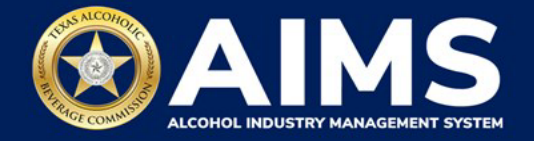

2. If you have several business entities, click the one you want to access. The business entity's AIMS dashboard will appear.

Click the File excise tax tile.

| 2/                                          | Ø                                       | 翩                            | 8                  |
|---------------------------------------------|-----------------------------------------|------------------------------|--------------------|
| Apply for a new<br>license/subordinate<br>→ | Manage an existing license $ ightarrow$ | Register my<br>product<br>→  | File<br>excise tax |
| (<br>View my master<br>information<br>→     | View my<br>licenses<br>→                | ©<br>View my<br>history<br>→ | View my<br>Labels  |
| Compliance<br>Reporting<br>→                |                                         |                              |                    |

(i) If **no business** was conducted during the reporting period, see Step 3 in the Zero Report User Guide.

3. Select the **checkbox** next to the permit for which you need to submit excise taxes.

| ≡ ™ | IBC - AIMS                                                                                                    | <b>9 9</b> |
|-----|----------------------------------------------------------------------------------------------------|------------|
|     | Excise Tax                                                                                                    |            |
|     | The licenses visible to you are based on your access level. If you believe there is an error, please contact your account administrator. Select the license you would like to file excise taxes for. |            |
|     | License Number 🝸 License Type 🍸 DBA Operating Name 🍸 License Status 🍸 City 🍸 S                                                                                                    |            |
|     | Wholesaler's Permit (W) MCALLEN 1                                                                                                    |            |
|     | H K H 5 V items per page 1-1 of 1 items                                                                                                    |            |

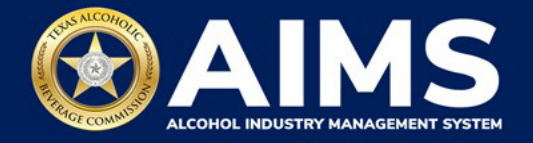

4. Scroll down and click the **File upload** tile.

| License Veible to you a<br>License Harter<br>• • • • • • • • • • • • • • • • • • •                                                                                                     | is based on your a<br>a price of the overly as<br>all outroe work one<br>and outroe work one<br>and outroe work one<br>and outroe work of a | scene level. If you be<br>sense Type<br>scine reporting period<br>reported seriods before<br>to reported seriods before | tious there is<br>to use if you<br>no you may             | t an error, please con<br>thA downting Name<br>a dict not canduct any<br>report for the cancer | tact your accou<br>T                                           | et administrator. So<br>License Status                                            | elect the lice                                                               | dig<br>you feil to rep                                                        | T<br>T                                                 | lia aveine tax                                                                                      | ves for.                                                                                                   | 26                                                                                                  | *<br>*<br>d'1 hors                                                                                  |
|----------------------------------------------------------------------------------------------------|----------------------------------------------------------------------------------------------------|----------------------------------------------------------------------------------------------------|-----------------------------------------------------------|------------------------------------------------------------------------------------------------|----------------------------------------------------------------|-----------------------------------------------------------------------------------|------------------------------------------------------------------------------|-------------------------------------------------------------------------------|--------------------------------------------------------|----------------------------------------------------------------------------------------------------|----------------------------------------------------------------------------------------------------|----------------------------------------------------------------------------------------------------|----------------------------------------------------------------------------------------------------|
| Lizense Hurther                                                                                                    | a per provi<br>respont for severy as<br>ell subscene entrane<br>per hype, year will b                                                       | carea Type<br>active reporting period<br>reported periods befo                                                          | d. oven if yo<br>re you may                               | the downsing Name                                                                              | •<br>alcohol busin<br>ovice period                             | Lionue Status                                                                     | T g period. H                                                                | City<br>you feil to rep                                                       | T duing                                                | State                                                                                               |                                                                                                    | 26                                                                                                  | -                                                                                                   |
| <ul> <li>a to a to a to a to a to a to a to a to</li></ul>                                                                                                    | o per page<br>respont for every as<br>all outloo second une<br>per type, year will b                                                        | actes reporting period<br>reported aeriads befo                                                                         | d. oven if you                                            | a did not canduct any<br>report for the carrent                                                | alcohol busin                                                  | ss during a report in                                                             | ng period. H                                                                 | you feil to rep                                                               | art during                                             |                                                                                                    |                                                                                                    | 1.1                                                                                                 | af 1 heres                                                                                          |
| A second and dates of the second and the second and | in per page<br>insport for every as<br>all cultor querit une<br>per type, year will b                                                       | ecise reporting period<br>reported periods before<br>te required to upload                                              | d. avan if yo<br>no you may                               | a dict not conduct any report for the carrent                                                  | alcohol busin                                                  | ta during a report r                                                              | g period, H                                                                  | you feil to rep                                                               | ort during                                             |                                                                                                    |                                                                                                    | 1.1                                                                                                 | of 1 Aeros                                                                                          |
| Presentation that you must<br>report for an optimal and<br>Depending upon your con-                                                                                                    | report for every a<br>all outroe talent une<br>cool type, year will b                                                                       | ectes reporting period<br>reported periods befo                                                                         | d, over if yo<br>no you may                               | a dicl not conduct any report for the current                                                  | alcohel busin                                                  | to during a report in                                                             | g period. H                                                                  | you fail to rep                                                               | ert during                                             |                                                                                                    |                                                                                                    |                                                                                                    |                                                                                                    |
|                                                                                                    | and a second of                                                                                                    | earch for the previou                                                                                                   | s reporting                                               | hedulas. Piceso cont<br>period.                                                                | iet TABC supp                                                  | art if you need assis                                                             | nar so comp                                                                  | oloting your ex                                                               | clae reper                                             | r.                                                                                                  |                                                                                                    |                                                                                                    |                                                                                                    |
|                                                                                                    |                                                                                                    | 0                                                                                                    |                                                           |                                                                                                | 0                                                              |                                                                                   |                                                                              |                                                                               | 酚                                                      |                                                                                                    |                                                                                                    |                                                                                                    |                                                                                                    |
| truction                                                                                                    |                                                                                                    | File                                                                                                    |                                                           |                                                                                                | Onlin                                                          |                                                                                   |                                                                              |                                                                               | Excis                                                  | e tax                                                                                               |                                                                                                    |                                                                                                    |                                                                                                    |
| uest                                                                                                    | $\rightarrow$                                                                                                    | upload                                                                                                    |                                                           | $\rightarrow$                                                                                  | filing                                                         |                                                                                   |                                                                              | -                                                                             | repor                                                  | n                                                                                                   |                                                                                                    |                                                                                                    | $\rightarrow$                                                                                       |
|                                                                                                    |                                                                                                    |                                                                                                    |                                                           |                                                                                                |                                                                |                                                                                   |                                                                              |                                                                               |                                                        |                                                                                                    |                                                                                                    |                                                                                                    |                                                                                                    |
| end<br>ise tax report                                                                                                    |                                                                                                    |                                                                                                    |                                                           |                                                                                                |                                                                |                                                                                   |                                                                              |                                                                               |                                                        |                                                                                                    |                                                                                                    |                                                                                                    |                                                                                                    |
|                                                                                                    | truction<br>Jost<br>end<br>se tax report                                                                                                    | truction<br>sent →<br>end<br>so tax report                                                                              | truction<br>tent → File<br>upload<br>end<br>so tax report | truction<br>vent → F&e<br>upload<br>end<br>so tax report                                       | truction<br>vent →<br>Pike<br>upload →<br>end<br>so tax report | truction<br>vest →<br>PRe<br>upload →<br>Contin<br>filing<br>end<br>so tax report | truction<br>vest → File<br>upload → Online<br>filing<br>end<br>so tax report | truction<br>vest →<br>PRe<br>upload →<br>online<br>filing<br>online<br>filing | truction<br>vent → File<br>upload → Gnline<br>filing → | truction<br>vest →<br>PRe<br>upload →<br>Cnline<br>filing →<br>Cnline<br>filing →<br>Exei<br>report | truction<br>vest →<br>PRe<br>upload →<br>Conline<br>filing →<br>Conline<br>filing →<br>Proof tax<br>report | truction<br>vest → Pike<br>upload → Online<br>filing ← Excise tax<br>report<br>end<br>so tax report | truction<br>vest → Pike<br>upload → Online<br>filing → Excise tax<br>report<br>end<br>so tax report |

5. **Select Reporting Period** from the dropdown list. You will typically be selecting the previous month as the reporting period.

Click the **Next** button.

| 📃 ТАВС - А | IMS                       |      |      | 0 <del>0</del> |
|------------|---------------------------|------|------|----------------|
|            | Excise Tax File Upload    |      |      | * Required     |
|            | Select Reporting Period * |      |      |                |
|            | September 2021            |      |      | A              |
|            |                           | ВАСК | NEXT |                |

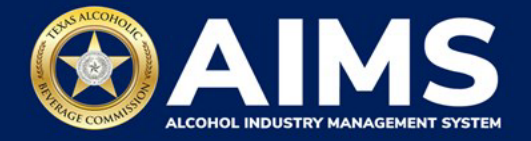

6. Skip to Step 9 if you have submitted an excise tax report in AIMS before. If this is your first time submitting in AIMS, you must enter an opening inventory. The opening inventory is equal to the total closing inventory from the previous reporting period. Enter opening inventory for each beverage category and click Add Record.

Note: You won't have to enter Opening Inventory amounts for subsequent report filings.

| BC - AIMS                            |                                                        |                                            |
|--------------------------------------|--------------------------------------------------------|--------------------------------------------|
| Submit Opening Invent                | orv                                                    |                                            |
|                                      |                                                        | * Required                                 |
| Add View                             |                                                        |                                            |
| Previous Bottled Inventory           | <ul> <li>Running Taxable Gallons</li> <li>0</li> </ul> | Running Taxable Units 0                    |
| Opening inventory Spirits (Gallons)  | Opening inventory: In-State Minis (Units)              |                                            |
| 100                                  | 150                                                    |                                            |
| Opening inventory: In-State Low Wine | Opening inventory: In-State High Wine                  | Opening inventory: In-State Sparkling Wine |
| 200                                  | 100                                                    | 150                                        |
|                                      | BACK ADD RECORD                                        |                                            |
|                                      |                                                        |                                            |

**Alcohol Types and Descriptions Provided for Reference** 

| Alcohol Type | Description                                   |
|--------------|-----------------------------------------------|
| SPIRITS      | Distilled spirits (gallons) — W permit only   |
| UNITS        | Distilled spirits (units) — W permit only     |
| TXLW         | Texas low wine — 14% ABV and lower (gallons)  |
| TXHW         | Texas high wine — more than 14% ABV (gallons) |
| TXSW         | Texas sparkling wine (gallons)                |

7. A green box in the upper-right corner will confirm the record was saved. Click View.

| E TABC - AIMS                        |                                                        |                                            | 0 O              |
|--------------------------------------|--------------------------------------------------------|--------------------------------------------|------------------|
| Submit Opening Invento               | rv                                                     |                                            | Record is saved. |
|                                      | . ,                                                    | * Required                                 |                  |
| Add View                             |                                                        |                                            |                  |
| Previous Bottled Inventory           | <ul> <li>Running Taxable Gallons</li> <li>0</li> </ul> | Running Taxable Units 0                    |                  |
| Opening inventory Spirits (Gallons)  | Opening inventory: In-State Minis (Units)              |                                            |                  |
| 0                                    | 0                                                      |                                            |                  |
| Opening inventory: In-State Low Wine | Opening inventory: In-State High Wine                  | Opening inventory: In-State Sparkling Wine |                  |
| 0                                    | 0                                                      | 0                                          |                  |
|                                      | BACK ADD RECORD                                        |                                            |                  |

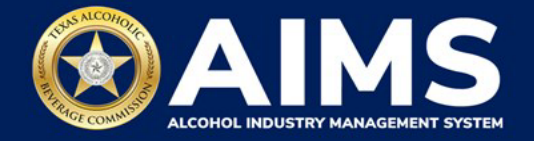

8. If entry information is incorrect, click the **trashcan icon** to delete the entry and add a new one. You can't edit entries.

Click the **Next** button.

| TABC - AIMS       |                     |                   |            | 0 |
|-------------------|---------------------|-------------------|------------|---|
| Carlandita Orașe  |                     |                   |            |   |
| Submit Oper       | ling inventory      |                   | * Required |   |
| Add View          |                     |                   |            |   |
| ☑ EXPORT TO EXCEL |                     |                   |            |   |
| Alcohol           | ▼ Opening inventory | ▼ Description     | Ŧ          |   |
| TXLW              | 200.0000            | Initial Inventory | •          |   |
| TXHW              | 100.0000            | Initial Inventory | ÷          |   |
| TXSW              | 150.0000            | Initial Inventory |            |   |
| SPIRITS           | 100.0000            | Initial Inventory | Ŧ          |   |
| UNITS             | 150.0000            | Initial Inventory |            |   |
| H H H             |                     |                   |            |   |
|                   |                     | IEXT              |            |   |

9. Download all the required schedules for your permit each reporting period. Do not use schedules you downloaded from previous reporting periods.

Click each file name to download the file onto your computer. AIMS will automatically display which schedules are required based on the license or permit type.

**Important notes:** You must ensure all data entered matches the format provided in these files. Do not change the column headings when saving each file.

Once you've downloaded the files, click the **Next** button.

| ≡ | TABC - AIMS                                                                                                    | ? | θ |
|---|----------------------------------------------------------------------------------------------------|---|---|
|   | File Upload                                                                                                    |   |   |
|   | • The selected <b>Wholesaler's Permit (W)</b> license ID of is required to report the following excise schedules. You have the option of submitting your excise schedules via CSV upload, or via web form with guided questions. |   |   |
|   | Schedule File name                                                                                                    |   |   |
|   | Schedule 2 Schedule2.csv                                                                                                    |   |   |
|   | ВАСК                                                                                                    |   |   |

10. Complete the required schedules for your permit. Fill in each cell of the schedule spreadsheet with the information in the instructions below.

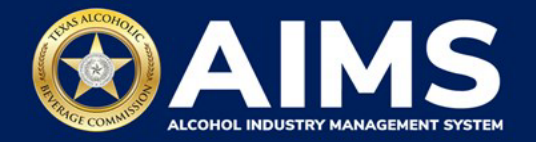

## How to Complete Schedule 2

The following fields are required:

|   | A      | В                | С            | D              | E            | F                | G            |
|---|--------|------------------|--------------|----------------|--------------|------------------|--------------|
| 1 | Permit | Transaction Type | Invoice Date | Invoice Number | Alcohol Type | Gallons Quantity | IsCreditMemo |
| 2 |        |                  |              |                |              |                  |              |

**Permit (Column A)**: The permit field is only required for Incoming, Wholesalers, and Wineries transaction types (see Column B information below for descriptions of each transaction type).

- For transaction type INCOMING, enter the AIMS license number of the supplying permittee. Enter the numbers only and do not include any leading letters.
- For transaction type WINERIES or WHOLESALERS, enter the AIMS permit number for the receiving permittee. Enter the numbers only and do not include any leading letters.

If you chose a Transaction Type other than INCOMING, WHOLESALERS, and WINERIES, leave the Permit field (Column A) blank for that row.

There are three ways to find an AIMS license number:

- AIMS License Search
- TABC Licenses lookup table
- Public Inquiry

**TransactionType (Column B)**: Enter received alcohol (INCOMING) or record exemptions, if applicable.

| Transaction Type | Description                                                                                                    |
|------------------|----------------------------------------------------------------------------------------------------|
| INCOMING         | Alcohol received                                                                                                    |
| CARRIER          | Carrier claim                                                                                                    |
| DESTRUCTIONS     | Approved TABC destruction amount                                                                                                    |
| EXPORTS          | Out-of-state exports                                                                                                    |
| LAB              | Inventory used for lab use purposes                                                                                                    |
| WHOLESALERS      | Sales to wholesalers (applies only to G, D, W and X permittees)                                                                                                    |
| MILITARY         | Sales to military instillations                                                                                                    |
| OTHER            | You must receive TABC approval for this exemption type. Email questions to                                                                                              |
|                  | the TABC Excise Tax team at <a href="mailto:excise.tax@tabc.texas.gov">excise Tax team at <a href="mailto:excise.tax@tabc.texas.gov">excise.tax@tabc.texas.gov</a>.</a> |
| SACRAMENTAL      | Sales made for sacramental purposes                                                                                                    |
| WINERIES         | Sales to wineries                                                                                                    |

**Invoice Date (Column C)**: Enter in the format M/D/YYYY, M/DD/YYYY, MM/D/YYYY or MM/DD/YYYY.

**Invoice Number (Column D)**: Enter invoice number (no specified format).

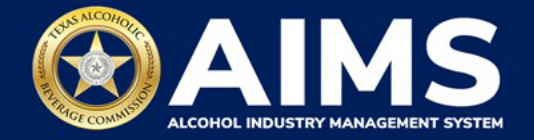

**AlcoholType (Column E)**: Choose the correct alcohol type from the table below and enter it exactly how it appears.

| Alcohol Type | Description                                   |
|--------------|-----------------------------------------------|
| SPIRITS      | Distilled spirits (gallons) — W permit only   |
| UNITS        | Distilled spirits (units) — W permit only     |
| TXLW         | Texas low wine — 14% ABV and lower (gallons)  |
| TXHW         | Texas high wine — more than 14% ABV (gallons) |
| TXSW         | Texas sparkling wine (gallons)                |

**GallonsQuantity (Column F)**: Gallon amounts can't exceed four decimal places to the right. You must use decimals when entering units.

| Correct  | Incorrect  |
|----------|------------|
| 101.3333 | 101.000056 |

IsCreditMemo: Leave this field blank.

**Example**: If a wholesaler received 1,000.5 gallons of Texas high wine from Texas winery with permit number 111111111 on Sept. 2, 2021, documented in invoice #123456, that would be entered as follows:

|   | Α       | В               | С            | D            | E           | F               |
|---|---------|-----------------|--------------|--------------|-------------|-----------------|
| 1 | Permit  | TransactionType | Invoice Date | Invoice Date | AlcoholType | GallonsQuantity |
| 2 | 1111111 | WINERIES        | 9/2/2021     | 123456       | TXHW        | 1000.5          |
| _ |         |                 |              |              |             |                 |

11. Upload Schedule 2. Click Choose File and find the completed file on your computer.

Click the CSV Excise Report File Upload button.

**Important note:** AIMS will review each of your files for errors. Errors will populate at the bottom of the page. You'll have to correct the identified errors and re-upload the schedule before you can go to the next screen.

| ≡ | TABC - AIM | s   |                                                                   |                  |                                    |   |                                                           | 0 | θ |
|---|------------|-----|-------------------------------------------------------------------|------------------|------------------------------------|---|-----------------------------------------------------------|---|---|
|   | ι          | Jpl | .oad Schedule2                                                    |                  |                                    |   |                                                           |   |   |
|   |            |     |                                                                   |                  |                                    |   | * Required                                                |   |   |
|   |            | #   | Previous bottled inventory Texas High Wine<br>100                 | # Previou<br>200 | s bottled inventory Texas Low Wine | # | Previous bottled inventory Texas Sparkling<br>Wine<br>150 |   |   |
|   |            | #   | Previous bottled inventory Spirits (Minis<br>Units)<br><b>150</b> | Runnin<br>550    | g taxable gallons                  |   | Running taxable units<br>150                              |   |   |
|   |            |     |                                                                   | File upload      |                                    |   |                                                           |   |   |
|   |            |     |                                                                   | Choose F         | ile Schedule2.csv                  |   |                                                           |   |   |
|   |            |     |                                                                   | CSV E            | KCISE REPORT FILE UPLOAD           |   |                                                           |   |   |

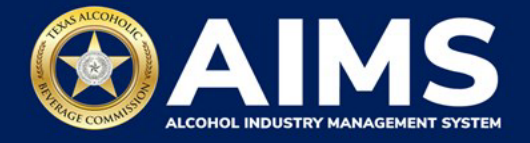

12. Submit Summary. Select the Alcohol Type from the dropdown list.

Enter Ending Inventory. Click Add Record.

Repeat this step for each alcohol type you sell.

| ■ | TABC - AIMS                                                                                                    | ? | θ |
|---|----------------------------------------------------------------------------------------------------|---|---|
|   | Submit Summary                                                                                                    |   |   |
|   | + Add E Summary                                                                                                    |   |   |
|   | Previous bottled inventory Texas High Wine<br>0 Previous bottled inventory Texas Low Wine<br>0 Previous bottled inventory Texas Sparkling Wine<br>0 |   |   |
|   | Previous bottled inventory Spirits (Minis Units)<br>0 Running taxable gallons 150                                                                   |   |   |
|   | Alcohol Type * Ending inventory *                                                                                                    |   |   |
|   | Select                                                                                                    |   |   |
|   | BACK ADD RECORD                                                                                                    |   |   |

## Alcohol Types and Descriptions Provided for Reference

| Alcohol Type | Description                                   |
|--------------|-----------------------------------------------|
| SPIRITS      | Distilled spirits (gallons) — W permit only   |
| UNITS        | Distilled spirits (units) — W permit only     |
| TXLW         | Texas low wine — 14% ABV and lower (gallons)  |
| TXHW         | Texas high wine — more than 14% ABV (gallons) |
| TXSW         | Texas sparkling wine (gallons)                |

13. When complete, click **Summary**.

| ≡ | ABC - AIMS                                                                                                    | 0 |
|---|----------------------------------------------------------------------------------------------------|---|
|   | Submit Summary                                                                                                    |   |
|   | + Add E Summary                                                                                                    |   |
|   | Previous bottled inventory Texas High Wine Previous bottled inventory Texas Low Wine Wine Wine                                           |   |
|   | #       Previous bottled inventory Spirits (Minis Units)       Running taxable gallons       Running taxable units         150       150 |   |
|   | Alcohol Type * Ending inventory *                                                                                                    |   |
|   | Select 🗸                                                                                                    |   |
|   | BACK ADD RECORD                                                                                                    |   |

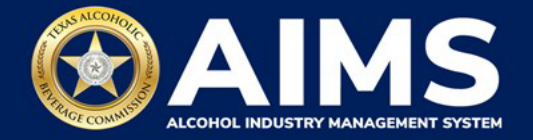

14. Check that the information is correct.

Click the **Next** button.

| ≡ tab | IC - AIMS       |           |     |                  |   |            | ? | 0 |
|-------|-----------------|-----------|-----|------------------|---|------------|---|---|
|       | Submit Sum      | nmary     |     |                  |   | * Required |   |   |
|       | + Add           | E Summary | I   |                  |   |            |   |   |
|       | EXPORT TO EXCEL |           |     |                  |   |            |   |   |
|       | Alcohol         |           | T I | Ending inventory | T |            |   |   |
|       | ТХНЖ            |           | :   | 300.0000         | 0 | *          |   |   |
|       | TXLW            |           | :   | 250.0000         | Ø |            |   |   |
|       | TXSW            |           | :   | 250.0000         | Ø | ~          |   |   |
|       | (4 4 Þ Þ)       |           |     |                  |   |            |   |   |
|       |                 |           |     | NEXT             |   |            |   |   |

15. Review the Attestation and click the **Submit** button.

| Attestation                                                                                                    |
|----------------------------------------------------------------------------------------------------|
| By submitting this report, you are representing to the Commission that you are<br>legally authorized to do so on behalf of the entity/business listed as the<br>permittee. Furthermore, you are affirming that all the information and facts<br>stated in the report, or in any written instrument relating to or supplementing the<br>report, are true, correct, and not misleading. A false or misleading statement may<br>result in cancellation or suspension of the license or permit. |
| BACK SUBMIT                                                                                                    |

16. The payment screen will appear with the charges. Scroll down.

If you have the W permit and submit payment through TEXNET, see the <u>TEXNET Payment</u> <u>User Guide</u>.

Choose Payment Type from the dropdown list.

Select the **checkbox** to agree to the attestation.

Click the **Pay Now** button to be taken to Texas.gov for payment.

(See image on next page.)

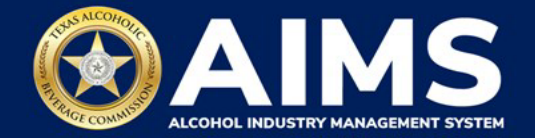

| Texas Low Wine(TXLW)                                                                       | 0.204                                                                                                    | \$1.02                                                     |
|--------------------------------------------------------------------------------------------|----------------------------------------------------------------------------------------------------|------------------------------------------------------------|
| Grand Total:                                                                               |                                                                                                    | \$148.67                                                   |
| Agency Fee:                                                                                |                                                                                                    | \$148.67                                                   |
| 2% Discount:                                                                               |                                                                                                    | \$0.00                                                     |
| Credit:                                                                                    |                                                                                                    | \$0.00                                                     |
| Total Costs*:                                                                              |                                                                                                    | \$148.67                                                   |
|                                                                                            | Choose Payment Type * Select                                                                                             |                                                            |
| *This service is provided by<br>includes funds that support<br>is provided by a third part | by Texas.gov, the official website of Tex<br>ort the ongoing operations and enhance<br>by in partnership with the State. | as. The price of this service<br>ments of Texas.gov, which |
| By selecting this check                                                                    | oox, I swear that I have voluntarily exect                                                                               | uted this report.                                          |
|                                                                                            | BACK PAY NOW                                                                                                    |                                                            |

After completing payment, your report is considered submitted. If you need to make changes to the report after submission, see the <u>Amend Excise Tax Report User Guide</u>.